## Aflys med besked til deltagere

Hvis I er nødt til at aflyse et arrangement, findes en aflysningsfunktion i de publicerede arrangementer (1). I oversigten kan du se hvilke arrangementer der er aflyst (2). Aflysningsfunktionen finder du ved at klikke på Rediger knappen (3).

| ≡ Ældre⊘Sagen                | Mit overblik |                                                                           | Systemtester Per Ja  |
|------------------------------|--------------|---------------------------------------------------------------------------|----------------------|
| Min profil                   |              |                                                                           |                      |
| Arrangementer ^              |              | Publicerede                                                               |                      |
| Kommende arrangementer       |              |                                                                           |                      |
| Mine tilmeldinger            |              | Åletur til Trend Kro                                                      | Deltagerliste        |
| Opret                        |              | fredag, 13 september 2024 kl. 08.45 - 16.00 3                             |                      |
| Redigér / publicér           |              | Arrangementsnummer: 141                                                   | Redigér              |
| Publicerede                  |              | Silkeborg                                                                 | Rediger              |
| Registrér betalinger         |              | Vurderingsarrangement                                                     | Deltagerliste        |
| Mine fakturaer               |              | onsdag, 18 september 2024 kl. 10.00 - 15.00                               |                      |
| Min forening 🗸 🗸             |              | Arrangementsnummer: 138                                                   | Redigér              |
| Handelsbetingelser           |              |                                                                           |                      |
| Privatlivspolitik og cookles |              | It- Sikkerhed for pc Affyst                                               | <u>Deltagerliste</u> |
|                              |              | torsdag, 19 september 2024 kl. 09.00 - torsdag, 03 oktober 2024 kl. 11.00 |                      |
|                              |              | Arrangementsnummer: 161                                                   |                      |
|                              |              | Silkeborg                                                                 |                      |

I redigeringsvinduet klik på Aflys knappen (1). I dialogboksen vælg aflysningsdato og aflysningsgrund (2). Sæt en markering ved Send aflysningsudsendelse til de tilmeldte (3). Der udsendes mail til dem i har mailadresser på og sms til deltagere hvor der kun er mobilnummer. Klik Aflys (4).

| Redigér Åletur til Tre                        | nd Kro                   |                                  |                                     | ×                                                            |  |
|-----------------------------------------------|--------------------------|----------------------------------|-------------------------------------|--------------------------------------------------------------|--|
| Basisoplysninger                              |                          |                                  |                                     |                                                              |  |
| Arrangementsnavn<br>Äletur til Trend Kro      | Ma<br>50                 | aks. antal deltagere<br><b>)</b> |                                     | Aktivitetskode                                               |  |
| Startdato<br>13-09-2024 08:45                 | Slutdato<br>13-09-202416 | 5:00                             | Tidligste tilmelding<br>dd-mm-åååå: | Tilmeldingsfrist<br>09-09-2024 12:00                         |  |
| Område<br>Lokalafdeling                       |                          | ~                                | Kategori<br>Rejser og ture          | Aflys Åletur til Trend Kro $	imes$                           |  |
| Webafbud lukkes<br>06-09-2024 08:45           |                          |                                  | Aflysningsdato<br>28-08-2024 2      |                                                              |  |
| Ny Arrangørtype Arrangø                       | ſ                        |                                  |                                     | Aflysningsgrund<br>For få deltagere                          |  |
| Slet Arrange-<br>nentsansvar- Anni Har<br>lig | isen                     |                                  |                                     | <ul> <li>Send aflysningsudsendelser til deltagere</li> </ul> |  |
| Arrange-<br>Slet mentsansvar- Kaj Noge<br>lig | I Hansen                 |                                  |                                     | 3                                                            |  |
| Tekster                                       |                          |                                  |                                     | Aflys                                                        |  |
| Aflys 4                                       |                          |                                  |                                     | Gem ændringer og afpublicér Gem                              |  |